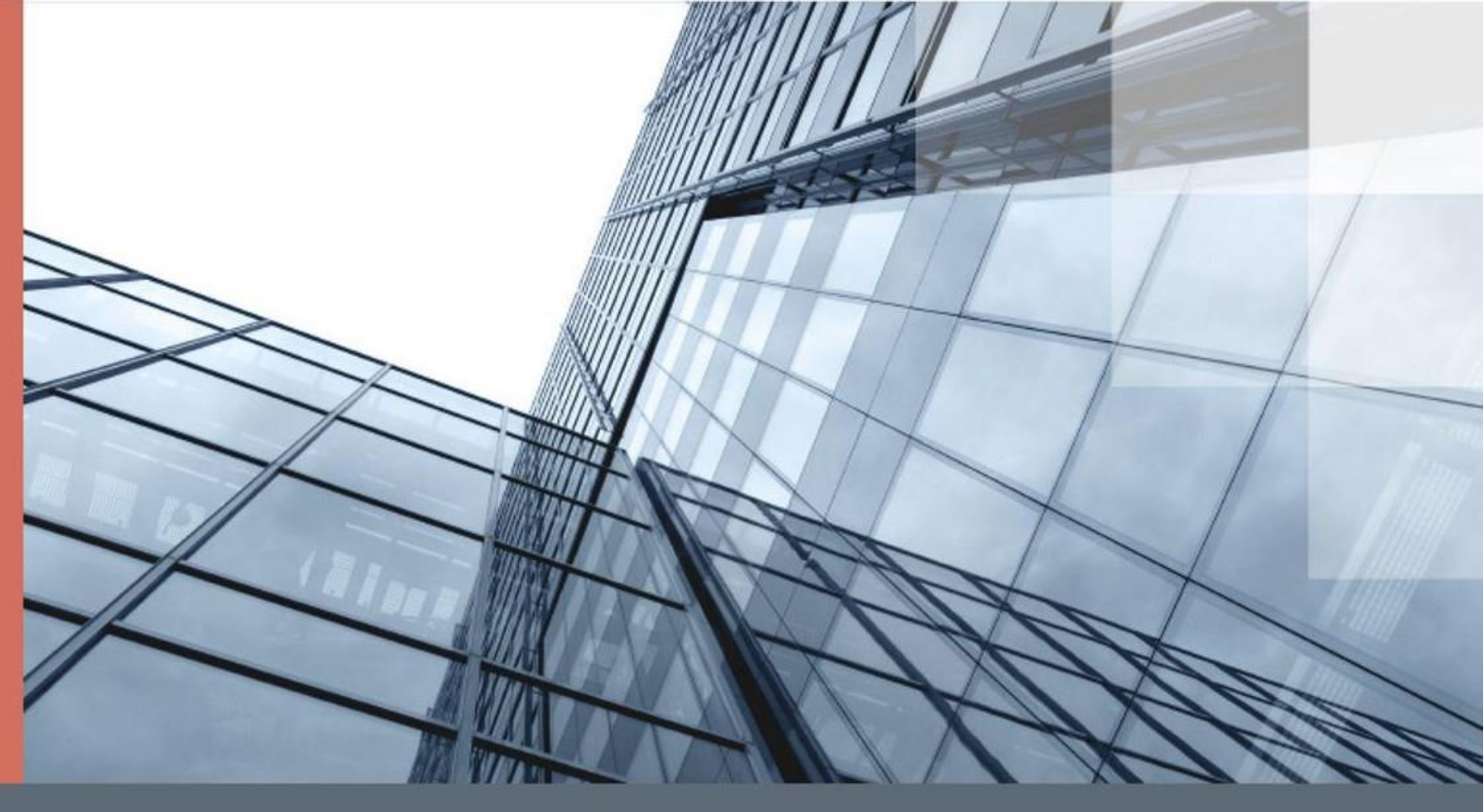

# uTrust.User

Руководство пользователя

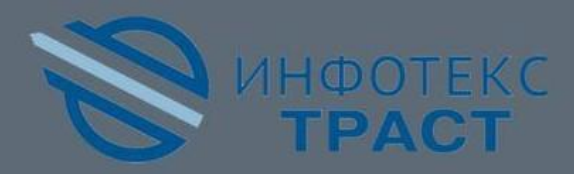

# Содержание

| Введение                                                           |
|--------------------------------------------------------------------|
| Для кого предназначен документ3                                    |
| О программном обеспечении uTrust.User3                             |
| Назначение программного обеспечения uTrust.User                    |
| Жизненный цикл запроса на сертификат3                              |
| Системные требования4                                              |
| Обратная связь4                                                    |
| Начало работы с программным обеспечением uTrust.User5              |
| Регистрация в программном обеспечении uTrust.User                  |
| Вход в программное обеспечение uTrust.User5                        |
| Работа в программном обеспечении uTrust.User7                      |
| Создание заявки на получение услуг удостоверяющего центра          |
| Создание запроса на сертификат15                                   |
| Создание запроса на сертификат с помощью программы ViPNet CSP15    |
| Создание запроса на сертификат с помощью программы КриптоПро CSP20 |
| Установка сертификата24                                            |
| Глоссарий                                                          |

## Введение

### Для кого предназначен документ

Данное руководство предназначено для пользователей программы для ЭВМ uTrust.User (далее – uTrust.User, личный кабинет, программное обеспечение), правообладателем которой является акционерное общество «Инфотекс Интернет Траст». В нем содержится подробная информация о функциональном назначении и возможностях использования программного обеспечения, а также о процедурах подачи заявок, генерации запроса на сертификат и установки сертификата на рабочее место.

### О программном обеспечении uTrust.User

### Назначение программного обеспечения uTrust.User

Программное обеспечение uTrust.User (далее - личный кабинет) — это ваш индивидуальный сервис с веб-интерфейсом для быстрого и удобного получения услуг удостоверяющего центра «Инфотекс Интернет Траст». Для получения сертификата ключа электронной подписи необходимо сначала создать заявку на получение услуг удостоверяющего центра (далее — УЦ), в которой передаётся информация о пользователе, а затем — создать запрос на сертификат.

### Жизненный цикл запроса на сертификат

Основным сценарием работы с личным кабинетом является создание и обработка запроса насертификат (рисунок 1).

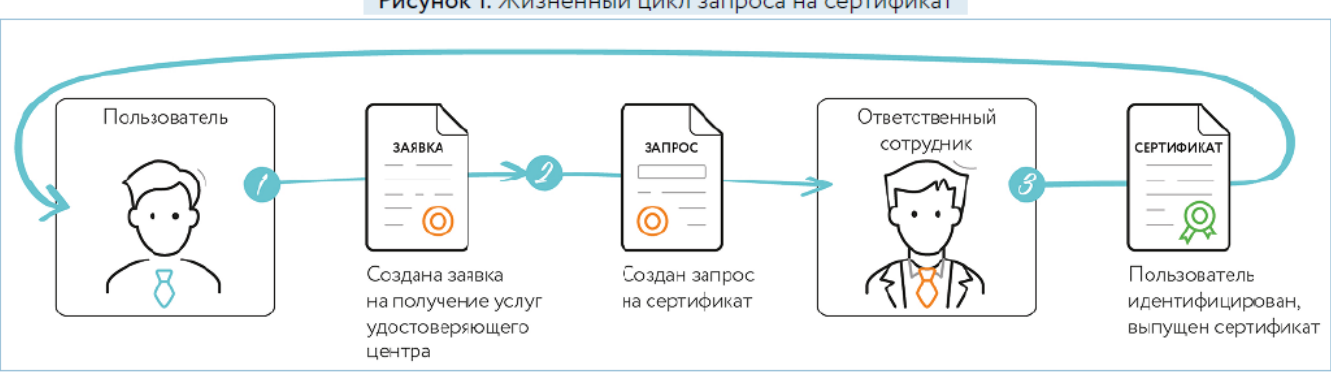

Рисунок 1. Жизненный цикл запроса на сертификат

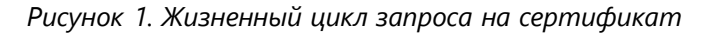

Работа с запросом на сертификат происходит в следующем порядке:

- 1 Пользователь создаёт заявку на получение услуг удостоверяющего центра.
- 2 Пользователь в рамках этой заявки создаёт запрос на сертификат.
- 3 Ответственный сотрудник проводит идентификацию пользователя и издаёт сертификат.

### Системные требования

Требования к компьютеру для работы с личным кабинетом:

- браузеры:
  - Internet Explorer 10 или более поздней версии;
  - Google Chrome актуальной версии;
  - Mozilla Firefox актуальной версии.
- криптопровайдеры:
  - ViPNet CSP последней доступной версии;
  - КриптоПро CSP последней доступной версии;
  - JCrypto последней доступной версии;
  - криптопровайдеры, встроенные в токен.
- дополнительное программное обеспечение:
  - JavaLSS;
  - JC-WebClient.

### Обратная связь

Для решения возникающих проблем обратитесь в службу технической поддержки компании «Инфотекс Интернет Траст»:

- электронный адрес службы поддержки: supportIIT@iitrust.ru;
- форма запроса в службу технической поддержки: http://www.iitrust.ru/support/request.php;
- 8 (800) 250-0-265 «горячая линия» службы технической поддержки (звонок бесплатный для любого региона);
- 8 (800) 250-8-265 «горячая линия» службы продаж и абонентского обслуживания (звонок бесплатный для любого региона).

## Начало работы с программным обеспечением uTrust.User

# Регистрация в программном обеспечении uTrust.User

Для начала работы с uTust.User вам не нужно проходить отдельную процедуру регистрации. Если у вас ещё нет учётной записи для входа в uTust.User, то она будет создана автоматически в процессе создания заявки на получение услуг УЦ (см. Создание заявки на получение услуг удостоверяющего центра).

### Вход в программное обеспечение uTrust.User

Чтобы просмотреть свои заявки и создать запрос на сертификат (см. Создание запроса на сертификат), предварительно войдите в личный кабинет. Для этого выполните следующие действия:

- 1 Откройте веб-сайт личного кабинета. Для этого перейдите по ссылке, полученной у вашего персонального менеджера (см. <u>глоссарий</u>).
- 2 Нажмите «Войти». Откроется страница входа.

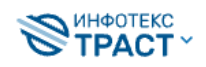

8 800 250-8-265 8 800 250-0-265 Звонок бесплатный Техподдержка 24/7

войти

### ИнфоТеКС Интернет Траст —

российский оператор электронного документооборота. Мы обеспечиваем безопасный обмен данными, автоматизируем бухучёт и выпускаем квалифицированную электронную подпись.

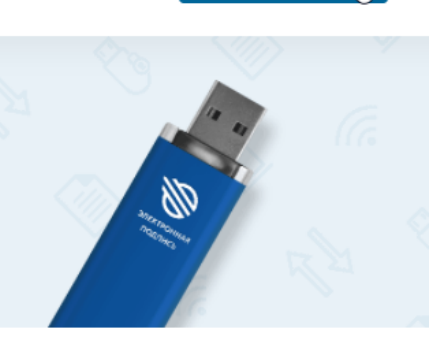

Рисунок 2. Просмотр страницы входа в личный кабинет

- **3** В соответствующих полях введите логин и пароль от личного кабинета. Если вы ещё не зарегистрированы, выберите услугу, подайте заявку и вам автоматически будет создан ваш личный кабинет.
- 4 Нажмите кнопку «Войти» (рисунок 3).

| <b>ПН</b> ФОТЕКС<br>ТРАСТ ~ | 8 800 250-8-265         8 800 250-0-265           Звонок бесплатный         Техподдержка 24/7 | войти                   |
|-----------------------------|-----------------------------------------------------------------------------------------------|-------------------------|
| ИнфоТеКС И                  | нтернет Траст —                                                                               | Х Вход                  |
| российский оператор         | электронного документооборота.                                                                | prokofyeva              |
| Мы обеспечиваем без         | опасный обмен данными, автоматизируем                                                         | Пароль / забыли пароль? |
| бухучёт и выпускаем к       | валифицированную электронную подпись.                                                         |                         |
|                             |                                                                                               | Войти                   |

Рисунок 3. Ввод учётных данных пользователя для входа в личный кабинет

# Работа в программном обеспечении uTrust.User

### Создание заявки на получение услуг удостоверяющего центра

Для получения сертификата ключа электронной подписи необходимо сначала создать заявку на получение услуг удостоверяющего центра (далее — УЦ), в которой передаётся информация о пользователе, а затем — создать запрос на сертификат. Заявка может быть сформирована лично пользователем, или вместо него сформировать заявку на получение услуг УЦ может ответственный сотрудник. Сгенерировать запрос на сертификат может только пользователь.

В заявке указывается регистрационная информация пользователя:

- фамилия, имя и отчество (если имеется);
- наименование должности;
- наименование организации;
- СНИЛС;
- реквизиты паспорта гражданина РФ.

Чтобы создать заявку на получение услуг удостоверяющего центра, выполните следующие действия:

- **1** Если у вас уже есть учётная запись, войдите в нее. Если учётной записи у вас нет, перейдите по ссылке, полученной у представителя удостоверяющего центра.
- 2 На главной странице личного кабинета в разделе «Заказать электронную подпись» выберите тип заявки на получение услуг удостоверяющего центра (рисунок 4).

#### ИнфоТеКС Интернет Траст —

российский оператор электронного документооборота. Мы обеспечиваем безопасный обмен данными, автоматизируем бухучёт и выпускаем квалифицированную электронную подпись.

#### Заказать электронную подпись

Выберите один из популярных сертификатов электронной подписи

#### Базовый сертификат

Конструктор сертификата. Позволяет получить базовый сертификат, который расширяется федеральными и коммерческими электронными торговыми площадками, порталом Росреестра и другими государственными информационными системами.

от 1 500 ₽

#### Специализированный квалифицированный сертификат ЕГАИС ФСРАР РФ

Сертификат для Единой государственной автоматизированной системы Федеральной службы по регулированию алкогольного рынка РФ

#### Специализированный квалифицированный сертификат ЕГАИС ФСРАР РФ (ПРОДЛЕНИЕ)

Продление сертификата для Единой государственной автоматизированной системы Федеральной службы по регулированию алкогольного рынка РФ.

Рисунок 4. Выбор типа сертификата в разделе «Заказать электронную подпись»

**3** На странице «Сертификат» выберите тип заявителя и необходимые расширения. Нажмите кнопку «Продолжить» (рисунок 5).

| <ul> <li>Shararan</li> <li>Porpariore name</li> <li>Porpariore name</li> <li>Parametric material</li> <li>Parametric material</li> <li>Parametric material</li> <li>Porpariore normano</li> <li>Porpariore normano</li> <li>Porpa</li></ul>                                                                                                    | Сертификат                                                                            | Точка выдачи                                                        | Реквизиты                                             | Личные данные             | Оплата             |          |
|----------------------------------------------------------------------------------------------------|---------------------------------------------------------------------------------------|---------------------------------------------------------------------|-------------------------------------------------------|---------------------------|--------------------|----------|
| <ul> <li>Picular econo muio</li> <li>Picular econo muio</li> <li>Picular econo</li> <li>Picular econo</li> <li>Picular econo<!--</td--><td>Заявитель</td><td></td><td></td><td></td><td></td><td></td></li></ul>                                                                                          | Заявитель                                                                             |                                                                     |                                                       |                           |                    |          |
| <ul> <li>Journal of the second of the second</li></ul>                                                                                                    | О Юрилическое ли                                                                      | 10                                                                  |                                                       |                           | •                  | <u> </u> |
| I LIAS 5 I LIAS 5 </td <td>Инливилиальный</td> <td></td> <td></td> <td></td> <td>Заполнено:</td> <td></td>                                                                                                    | Инливилиальный                                                                        |                                                                     |                                                       |                           | Заполнено:         |          |
| Underweekee hulp Pacuasities cepting/ware Statustic cepting/ware Casesawic cepting/ware Casesawicepting/ware Casesawic cepting/ware Case                                                                                                    | О Индивидуальный                                                                      | предприниматель                                                     |                                                       |                           | 1 из 5             |          |
| Pacuage Package       But Jackage         Exactive Copyrodes on companyate       Exactive Copyrodes on companyate         Image: Company State Print Print Pr                                                                                                    | О Физическое лицо                                                                     | )                                                                   |                                                       | _                         |                    |          |
| Exosoli certri divert       Econoli certri divert       Econoli certri divert         Cencerponisse toprose nonouzgani<br>cencerponisse toprose nonouzgani<br>cencerponisse toprose al Time Cencer<br>cencerponisse toprose al Time Cencer<br>cencerponisse toprose al Time Cencer<br>cencerponisse toprose al Time Cencer<br>cencerponisse toprose al Time Cencer<br>cencerponisse toprose al Time Cencer<br>cencerponisse toprose and nonzazia<br>cencerponisse toprose and nonzazia<br>cencerponisse toprose<br>cencerponisse toprose<br>cencerponisse toprose<br>cencerponisse toprose<br>cencerponisse toprose<br>cencerponisse toprose<br>cencerponisse toprose<br>cencerponisse toprose<br>cencerponisse toprose<br>cencerponisse toprose<br>cencerponisse toprose<br>cencerponisse<br>cencerponisse toprose<br>cencerponisse<br>cencerponisse<br>cencerponi<br>cencer | Расширения                                                                            |                                                                     |                                                       |                           | Ваш заказ          |          |
| I Exaceuti Reproduisar         Beetro         1900 P           I Exaceuti Reproduisar         Beetro         1900 P           I Exaceuti Reproduisar         I Exaceuti Reproduisar         Beetro         1900 P           I Exaceuti Reproduisar         I Exaceuti Reproduisar                                                                                                    | Базовый сертифик                                                                      | ат                                                                  |                                                       |                           |                    |          |
| Bectropowese toproses mousaawi     Bectro     1900 P       Bectropowese STH - PFC-treace, Coopdaw-ACT, ESTH, Hauronatiwas sectropowes<br>mousake, zókazifu, ACT TOS (Vischnisk paseweijenis sexasis), STH PAQ                                                                                                    | 🗹 Базовый сертифи                                                                     | кат                                                                 |                                                       |                           | вазовыи сертификат |          |
|                                                                                                    | Электронные торго                                                                     | овые площадки                                                       |                                                       |                           | Всего              | 1900₽    |
| Accounter and an and a second and a second                                                                                                    | <ul> <li>Федеральные ЭТ<br/>площадка, zakazri</li> </ul>                              | П — РТС-тендер, Сбербанк-А<br>Fru, АСТ ГОЗ (Участник разм           | АСТ, ЕЭТП, Национал<br>ещения заказа), ЭТП            | ьная электронная<br>РАД   |                    |          |
| Levrip JurCterutionetux topros - Vacteriux topros (noiquatents) Levrip JurCterutionetux topros 828 (%2b-center.ru) Int divipocas toproses noisagus Decemponens toproses noisagus Decemponens toproses noisagus Decemponens toproses noisagus TIT Addivirer JIT Addivirer JIT Addivirer JIT IValBidin Penniosaness toproses noisagus (regiong com) JIT IValBidin Penniosaness toproses noisagus (regiong com) JIT Addivirer JIT Addivirer JIT Addivirer JIT Addivirer JIT Torket.org JIT UralBidin Penniosaness toproses noisagus (regiong com) JIT Addivirer JIT Addivirer JIT Addivi                                                                                                    | Ассоциация ЭТП                                                                        | (включая uTender)                                                   |                                                       |                           |                    |          |
| Levrop Anecropoveski troproe 828 (52b-center.ru) Culdivpckas toproeas nnouazki (TIS (etp.gpb.ru) Levrop etainisauki 3TI Tak Topr 3TI Tak Topr 3TI Tak Topr 3TI Tak Topr 3TI Tak Topre 3TI Tak Topre 3TI Tak Topre 3TI Tak Topre 3TI Tak Topre 3TI Challelin Peniovanikas toproeas nnouazkik (regiong.com) 3nextpoweski toprae 826 (s2b-center.su) Contraction of the state of the state o                                                                                                    | Центр дистанцио                                                                       | нных торгов - Участник торго                                        | ов (покупатель)                                       |                           |                    |          |
| Сибирская торговая площадка Электронная торговая площадка (Eg gg b.ru) ( Центр реализация ЭПП Арбитат ЭПП ТЭК-Торг ЭПП ТЭК-Торг ЭПП ТЭК-Торг ЭПП ТЭК-Торг ЭПП ТЭК-Торг ЭПП ТаК-торе ЭПП ЧаВіdіп Репонянная торговая площадка (regtorg.com) Электронные систетия Поволика Уральская ЭПП Ортовай портал Фабрикант ЭПП Фритрейа ЭПП Фритрейа ЭПП Фритрейа ЭПП Фритрейа ЭПП Арбитат ЭПП Фритрейа ЭПП Арбитат ЭПП Фритрейа ЭПП Арбитат ЭПП Фритрейа ЭПП Фритрейа ЭПП Арбитат ОК ФРИТР Алектство эконогизиеской информации ПРАЙИ (СКРИН АЗИПИ (Ассоциация защиты информации ПРАЙИ (СКРИН АЗИПИ (Ассоциация защиты информации ПРАЙИ (СКРИН В ЗАИПИ (Ассоциация защиты информации ПРАЙИ (СКРИН В ЗАИПИ (Ассоциация защиты информации ПРАЙИ (СКРИН В ЗАИПИ (Ассоциация защиты информации ПРАЙИ (СКРИН В ЗАИПИ (Ассоциация защиты информации ПРАЙИ (СКРИН В ЗАИПИ (Ассоциация защиты информации ПРАЙИ (СКРИН В ЗАИПИ (Ассоциация защиты информации ПРАЙИ (СКРИН В ЗАИПИ (Ассоциация защиты информации ПРАЙИ (СКРИН В ЗАИПИ (Ассоциация защиты информации ПРАЙИ (СКРИН В ЗАИПИ (Ассоциация защиты информации ПРАЙИ (СКРИН В ЗАИПИ (Ассоциация защиты информации ПРАЙИ (СКРИН В Заипа С СКИ ИРИе СУР) С октема расоратиз информации ПРАЙИ (СКРИН В Заипа С СКИ ИРИе СУР) (С Винанае Пработа ЗУС ФРД) астольденая ПРОФ (С Винанае Пработа дик Притрополирии ПРАЙИ (СКРИН В Заипа С СКИ ИРИе СУР) (С Винанае Пработа ЗУС ФРД) астольденая Пработа дик Прира полицинант (С КИН В Заипа С СКИ ИРИе СУР) (С Винанае Пработа ЗУС ФРД) астольденая Пработа дик Прира полицинант (С Винанае Пработа ЗУС ФРД) астольденая Пработа дик Прира полицинант (С Винанае Пработа ЗУС ФРД) астольденая Пработа дик Прира полицинант (С Винанае Пработа ЗУС ФРД) астольденая Пработа дик Прира полицинант (С Винанае Пработа ЗУС ФРД) астольденая Пработа дик Прира полицинант (С Винанае Пработа С С ФЛ ИРИЕ С С Винанае Пработа С С ФЛ ИРИЕ С С ВИП (С Винанае Пработа ЗУС ФРД) астольденая Пработа С С ФЛ ИРИЕ С ВИП (С Винанае Пработа С С ФЛ ИРИЕ С ВИП (С Винанае Пработа С С ФЛ ИРИЕ С ВИП (С Винанае Пработа С С ФЛ ИРИЕ С ВИП (С Винанае Пработа                                                                                                    | Центр электронн                                                                       | ых торгов B2B (b2b-center ru                                        | n)                                                    |                           |                    |          |
| Preverpownes toproose nnowaave ITI5 (etp gpb.rv)      Lerrp peaniaaum      TTI Apfortar      TTI Apfortar      TTI Apfortar      TTI T3K-Topr      TTI T3K-Topr      TTI T3K-Topr      TTI T3K-Topr      TTI Tak-Topr      TTI Tak-Topr      TTI Tak-Topr      TTI Tak-Topr      TTI Tak-Topr      TTI Tak-Topr      TTI Apfortar      TTI Apfortaproprime      TTI Apfortar      TTI Apfortar      TTI Apfortar                                                                                                    | Сибирская торго                                                                       | вая плошадка                                                        | -                                                     |                           |                    |          |
| Leving Parinisaum      Leving Parinisaum      Th Ap6inter      Thi Ap6inter      Thi Ap6inter      Thi Tak-Topr      Thi Tak-Topr      Toprosali noptan @adopinkatr      Toprosali noptan @adopinkatr      Toprosali noptan @adopink                                                                                                    | Электронная тор                                                                       | говая площадка ГПБ (etn gnb                                         | o.ru)                                                 |                           |                    |          |
| стити добитат         ЭТП Добитат         ЭТП Добитат         ЭТП Добитат         ЭТП Ганбег.оле         ЭТП Ганбег.оле         ЭТП ЦлаВіdin         Региональная торговая площадка (regtorg.com)         Электронные системы Поволька         Уральская ЭТП         Торговый портал Фабрикант         ЭТП Фритрейа         ЭТП Аркционный тендерный центр         П Паркиционный тендерный центр         СКРИН         АЗИПИ (Accountausus защиты информации ПРАЙМ         СКРИН         Порта Росреестра         Реширение ФРДО         Фензионные системы акононизационных прав инвесторов)         Система расорытия информации ЛКАМ         Портал Росреестра         Реширение ФРДО         Физрелистра в биХ ФРДО используюта ПО VIPNet Clierc, исперев своем составе<br>нечет СОХИ VIPNet CSP Вослованая изофликарт арииторовайдора, россимирата<br>формарован, запрос не партисы парболекто CCTP         УзВ-токем JaCerta IT         Сороный выпуск сертификата         Физрелойный выпуск сертификата         УВ-токем JaCerta IT         Сороный выпуск сертификата         Настройка рабочего песта, консультация по работе с сертификата         Настройка рабочего песта, консультация по работе с сертификата         Споциалисти рабочего пес                                                                                                    | Центо реализаци                                                                       | и                                                                   |                                                       |                           |                    |          |
| Other Spectrum         STIT TSK-Topr         STIT TSK-Topr         STIT TSK-Topr         STIT ValBidin         Personanses roproses nowaaxa (regtorg.com)         Shektroomse cutters in Dosonasa         Ypanaccas STIT         Toproseult nopran OeSpinkart         STIT AfAloc.ru         STIT AfAloc.ru         STIT AfAloc.ru         STIT AfAloc.ru         STIT AfAloc.ru         STIT AfAloc.ru         Areintoras paceharini Inedopriazum (IPA/IM)         CKPUH         ASHITH (Accoustaus assumts inedopriazum (IPA/IM)         CKPUH         ASHITH (Accoustaus assumts inedopriazum (IPA/IM)         Orena paceptartia inedopriazum (IPA/IM)         Pocusperine Pocpectpa         Pocusperine PPQD         Pacusperine PPQD         Operation Pocpectpa         Pocusperine SMC 4PPD incomesymmet (IPV VMMs Climer, sompone a conver occrame every CCIII VIPMet CSP. Be radiocasent and phanopa sparsnorpocalizepon, pocumenagers dependencia sampole in angenes and cold VIPMet CSP.         Coonsummenses every instruments ango conversion conversion conversion conversion conversion conversion conversion conversion conversion conversion conversion conversion conversion conversion conversion conversion conversion conversion conversion conversion conversion conversion conversion conversion conversion conversin conversion conversion conversin conversin con                                                                                                    | ЭТП Арбитат                                                                           |                                                                     |                                                       |                           |                    |          |
| Слование и состание работного по буринет состание работного с сертификатом     Состание работного по сбуринет с 00,00 до 18.00 (по Mod, Тробуется продаврантельная записа.                                                                                                    |                                                                                       |                                                                     |                                                       |                           |                    |          |
| Спл Киссисии     От Киссисии     От Киссисиии     От Киссисии     От Киссисии     От Киссисии     От Кис                                                                                                    | OTI Tender one                                                                        |                                                                     |                                                       |                           |                    |          |
| Спочинализат     Региональная торговая площадка (regtorg.com)     Злектронные систены Поволжая     Уральская ЭТП     Торговый портал Фабрикант     ЭТП Фритрейд     ЭТП Айзюсли     ЭТП Айзюсли     ЭТП Айзюсли     ЭТП Айхионный тендерный центр     Агентство экононической информации ПРАЙМ     СКРИН     АЗИПИ (Ассоциация защиты информации ПРАЙМ     СКРИН     АЗИПИ (Ассоциация защиты информации ПРАЙМ     Скрины     Скрины     Выезаеве! При работе в ФИС ФРДО используется ПО VIPNet Client, которое в своет составе     евесентов и портал подархи, пас СКРИ VIPNet CSP     Выезаеве! При работе в ФИС ФРДО используется ПО VIPNet Client, которое в своет составе     евесентов и портионало пас CSI VIPNet CSP     Оконствительные услуги     USB -токен JaCarta LT     Срочный выпуск сертнфиката     Фисиренания правоте с сертнфикатон     Флана защится портовое в Лиевай кобивет.     Настройка рабочего те сумо до 18:00 (пр Мос). Требуется произварительная зашись                                                                                                    | TI UralBidIn                                                                          |                                                                     |                                                       |                           |                    |          |
| Сполнитисти Рабонето постадарнай (содот дескла)     Локаторован планадара (переор дескла)     Лакторован портал Фабрикант     Лакторовый портал Фабрикант     Лакторовый портал Поморовые порталерикант     Лакторовые п                                                                                                    |                                                                                       | roead dhouladva (regtorg com                                        |                                                       |                           |                    |          |
| Українськая ЭТП     Торговый портал Фабрикант     ЭТП Аукционный тендерный центр     Лит А/яцісти     ЭТП Аукционный тендерный центр     Лит А/яцісти     ЭТП Аукционный тендерный центр     Литиство экононической информации ПРАЙМ     СКРИН     АЗИПИ (Ассоциация защиты информационных прав инвесторов)     Систена раскрытия информации АК&М     Портал Росреестра     Расширение ФРДО     Винуск сергификата     Тененараксь пад СКЗИ VIPNec CIser, которов в сакоем составе     имеет СКЗИ VIPNec CIse P. Во избежаная конфонстра прититоровайдаров, реколекцурем     Формаровать запрос на пларяксь пад СКЗИ VIPNec CIser, сопоровайдаров, реколекцурем     USB-токен JaCarta LT     Срочный выпуск сергификата     Выпуск сергификата     Выпуск сергификата     Выпуск сергификата     Литистация по работе с сертификатом     Специалисты работают по будият с 09:00 до 18:00 (по Мсс), Требуется праварлительная запись                                                                                                    | Электронные сис                                                                       | темы Поволжья                                                       | 9                                                     |                           |                    |          |
| <ul> <li>с приходило сти:</li> <li>Портовый портал Фабрикант</li> <li>ЭТП Фритрейд</li> <li>ЭТП Айбаю.ru</li> <li>ЭТП Айбаю.ru</li> <li>ЭТП Аукционный тендерный центр</li> <li>Алентство экономической информации ПРАЙМ</li> <li>СКРИН</li> <li>АЗИПИ (Ассоциация защиты информационных прав инвесторов)</li> <li>Система раскрытия информации АК&amp;М</li> <li>Портал Росреестра</li> <li>Расширение ФРДО</li> <li>Вынуска средован колдокса и консультация по работае с сертификатои</li> <li>USB-токем I заботаето по будение с 09:00 до 18:00 (по Мод. Требуется предварительные заяксь</li> </ul>                                                                                                    | Уральская ЭТП                                                                         | TCHBITTOBOILS S                                                     |                                                       |                           |                    |          |
| <ul> <li>ЭТП Фритрейд</li> <li>ЭТП Айзают.</li> <li>ЭТП Айзают.</li> <li>ЭТП Айзают.</li> <li>ЭТП Аукционный тендерный центр</li> <li>Агентство экононической информации ПРАЙМ</li> <li>СКРИН</li> <li>АЗИПИ (Ассоциация защиты информации пРАЙМ</li> <li>СКРИН</li> <li>АЗИПИ (Ассоциация защиты информации прав инвесторов)</li> <li>Система раскрытия информации АК&amp;М</li> <li>Портал Росреестра</li> <li>Расширение ФРДО</li> <li>Выязавае! При работе в ФИС ФРДО используется ПО VIPNet Client, которое в своем составе инвест СКЗИ VIPNec CSP.</li> <li>Выязавае! При работе в ФИС ФРДО используется ПО VIPNet Client, которое в своем составе инвест СКЗИ VIPNec CSP.</li> <li>Выязавае! При работе в ФИС ФРДО используется ПО VIPNet Client, которое в своем составе инвест СКЗИ VIPNec CSP.</li> <li>Выязавае! При работе в ФИС ФРДО используется ПО VIPNet Client, которое в своем составе инвест СКЗИ VIPNec CSP.</li> <li>Выязавае! При работе в ФИС ФРДО используется ПО VIPNet Client, которое в своем составе инвест СКЗИ VIPNec CSP.</li> <li>Выязавае! При работе в ФИС ФРДО используется ПО VIPNet Client, которое в своем составе инвест СКЗИ VIPNec CSP.</li> <li>Выязавае! При работе в ФИС ФРДО используется ПО VIPNet Client, которое в своем составе инвест СКЗИ VIPNec CSP.</li> <li>Выязавае! При работе в также час, спанадатный срок - 2-3 рабочает для. Перед посащаемент</li> <li>точки в центра в точке часта, консультация по работе с сертификатои</li> <li>Специалисты работе от по буделях с 09-00 до 18:00 (по Мо.), Требуется предварительная заянсь</li> </ul>                                                                                                    | Порговый портал                                                                       | Фабрикант                                                           |                                                       |                           |                    |          |
| ЭТП Айбают.     ЭТП Айбают.     ЭТП Айбают.     ЭТП Айбают.     ЭТП Айбают.     ЭТП Айбают.     ЭТП Айбают.     ЭТП Айбают.     ЭТП Айбают.     ЭТП Айбают.     ЭТП Айбают.     ЭТП Айбают.     ЭТП Айбают.     СКРИН     АзиППИ (Ассоциация защиты информации ПРАЙМ     СКРИН     АзиППИ (Ассоциация защиты информации АК&М     Портал Росреестра     Расширение ФРДО     Выязание При работе в ФИС ФРДО используется ПО ViPNec Client, которое в своем составе:     инчест СКЗИ ViPNec CSP.     Оконстранатизационали состановалист по ViPNec CSP.     Оконстранатизационали состановалисти работают на портиса, под СКЗИ ViPNec CSP.     Оконстраный выпуск сертификата     Выпуск сертификата     Выпуск сертификата     Выпуск сертификата     Выпуск сертификата     Выпуск сертификата     Выпуск сертификата     Мастройка рабочего места, консультация по работе с сертификатом     Слециалисты работают по будния с 09:00 до 18:00 (по Мсс). Требуется предарительная запись.                                                                                                    | ЭТП Фритрейл                                                                          | + dopinani                                                          |                                                       |                           |                    |          |
| ЭТП Аукционный тендерный центр     Агентство экономической информации ПРАЙМ     СКРИН     АЗИПИ (Ассоциация защиты информационных прав инвесторов)     Система раскрытия информации АК&М     Портал Росреестра     Расширение ФРДО     Визиваеме! При работе в ФИС ФРДО используется ПО ViPNet. Client, которое в сахон составе     ичеет ССВИ ViPNet CSP. Во избежаеми конфликтра критопровайцеров, рекомендуем     формаровать запрос на подпикъ под СКЗИ ViPNet CSP.  Дополнительные услуги     USB-токен JaCarta LT     Срочный выпуск сертификата     выпуск сертификата     Выпуск сертификата в течение часа, стандартный срок - 2-3 рабочки дия. Перед посещением     точки выдача запрос на подпикатоно поручение в Лиенай кабинет.     Настройка рабочего неста, консультация по работе с сертификатон     С пециалисты работеют неста, консультация по работе с сертификатон                                                                                                    |                                                                                       |                                                                     |                                                       |                           |                    |          |
| Стит ундионных толдорлании Сонтр     Агентство экономической информации ПРАЙМ     СКРИН     АЗИПИ (Ассоциация защиты информационных прав инвесторов)     Система раскрытия информации АК&М     Портал Росресстра     Расширение ФРДО     Выянаямы При работе в ФИС ФРДО используется ПО ViPNet Client, которое в своем составе     инчест ОКЗИ ViPNet CSP. Во избежазия конфликтра пригтопровайдеров, реконендуем     формусровать запрос на подпись под СКЗИ ViPNet CSP.     Дополнительные услуги     USB-токен JaCarta LT     Срочный выпуск сертификата     Выяуск сертификата в теченяе часа, станцартный срок - 2-3 работек дик. Перед посещеняем     точки выдики запрузите платежное порученае в Личенай кабкиет.     Настройка рабочего места, консультация по работе с сертификатом     Специалисть работеат по будини с 09:00 до 18:00 (по Мос). Требуется предварительная запись.                                                                                                    | ЭТП Аукционный                                                                        | і тенлерный центр                                                   |                                                       |                           |                    |          |
| <ul> <li>Агентство экононической информации ПРАЙМ</li> <li>СКРИН</li> <li>АЗИПИ (Ассоциация защиты информационных прав инвесторов)</li> <li>Система раскрытия информации АК&amp;М</li> <li>Портал Росреестра</li> <li>Расширение ФРДО</li> <li>Вызывае! При работе в ФИС ФРДО используется ПО VIPNet Client, которое в своем составе имеет СКЗИ VIPNet CSP. Во избежавия конфликтра вриттопровайдеров, рекомендуем формурест на подтиксь под СКЗИ VIPNet CSP.</li> <li>Дополнительные услуги</li> <li>USB-токен JaCarta LT</li> <li>Срочный выпуск сертификата в течение часа, стандартный срок - 2-3 рабочкос дия. Перед посещениет</li> <li>Выпуск сертификата в течение часа, стандартный срок - 2-3 рабочкос дия. Перед посещениет</li> <li>Настройка рабочего места, консультация по работе с сертификатом</li> <li>Специалисты работают по будняят с 09:00 до 18:00 (по Мос). Требуется предварительная запись</li> </ul>                                                                                                    | Britis yit direction                                                                  | тепдернын центр                                                     |                                                       |                           |                    |          |
| <ul> <li>СКРИН</li> <li>АЗИПИ (Ассоциация защиты информационных прав инвесторов)</li> <li>Система раскрытия информации АК&amp;М</li> <li>Портал Росреестра</li> <li>Расширение ФРДО</li> <li>Выязаяне! При работе в ФИС ФРДО используется ПО VIPNet Client, которое в своем составе инвесторов, реконсидент формация АК&amp;М</li> <li>Выязаяне! При работе в ФИС ФРДО используется ПО VIPNet Client, которое в своем составе инвесторов, реконсидент формация и АК&amp;М</li> <li>Выязаяне! При работе в ФИС ФРДО используется ПО VIPNet Client, которое в своем составе инвесторов, реконсидент формация и подпись под СКЗИ VIPNet CSP.</li> <li>Дополнительные услуги</li> <li>USB-токен JaCarta LT</li> <li>Срочный выпуск сертификата</li> <li>Выпуск сертификата в течение часа, стандартный срок – 2-3 рабочки дня. Перед посещениеми</li> <li>Выпуск сертификата в течение часа, стандартный срок – 2-3 рабочки дня. Перед посещением</li> <li>Выпуск сертификата в течение часа, стандартный срок – 2-3 рабочки дня. Перед посещением</li> <li>Фастройка рабочего места, консультация по работе с сертификатом</li> <li>Специалисты работают по будняя с 09:00 до 18:00 (по Мск). Требуется предварительныя запись</li> </ul>                                                                                                    | Агентство экономи                                                                     | ческой информации ПРАЙМ                                             |                                                       |                           |                    |          |
| <ul> <li>АЗИПИ (Ассоциация защиты информационных прав инвесторов)</li> <li>Система раскрытия информации АК&amp;М</li> <li>Портал Росреестра</li> <li>Расширение ФРДО</li> <li>Вначазане! При работе в ФИС ФРДО используется ПО ViPNet Client, которое в своем составе ичест (XSII ViPNet CSP. Во избежазан конфликтра криттопровайдеров, реконендуем формировать запрос на подпика, под СКЗИ ViPNet CSP.</li> <li>Дополнительные услуги</li> <li>USB-токен JaCarta LT</li> <li>Срочный выпуск сертификата в течение часа, стандартный срок - 2-3 рабочко: дня. Перед посещением</li> <li>Выпуск сертификата в течение часа, стандартный срок - 2-3 рабочко: дня. Перед посещением</li> <li>точко выдачи затрузите платежное поручение в Личеный кабинет.</li> <li>Настройка рабочего неста, консультация по работе с сертификатом</li> <li>Специалисты работают по будняя с 09:00 до 18:00 (по Мос). Требуется предварительная запись</li> </ul>                                                                                                    | СКРИН                                                                                 |                                                                     |                                                       |                           |                    |          |
| <ul> <li>Система раскрытия информации АК&amp;М</li> <li>Портал Росреестра</li> <li>Расширение ФРДО</li> <li>Вначанне! При ряботе в ФИС ФРДО используется ПО ViPNet Qierr, которое в своем составе имеет СКЗИ ViPNet CSP. Во избежания конфликтра крияттопровайдеров, рекомендуем формировать запрос на подтикы под СКЗИ ViPNet CSP.</li> <li>Дополнительные услуги</li> <li>USB-токен JaCarta LT</li> <li>Срочный выпуск сертификата течение часа, стандартный срок - 2-3 рабочко: дня. Перед посещением</li> <li>Выпуск сертификата в течение часа, стандартный срок - 2-3 рабочко: дня. Перед посещением</li> <li>Выпуск сертификата в течение часа, стандартный кабинет.</li> <li>Настройка работают по будняя с 09:00 до 18:00 (по Мос). Требуется предварительная запись.</li> </ul>                                                                                                    | АЗИПИ (Ассоциац                                                                       | ия защиты информационных п                                          | прав инвесторов)                                      |                           |                    |          |
| <ul> <li>Портал Росреестра</li> <li>Расширение ФРДО</li> <li>Вначание! При работе в ФИС ФРДО используется ПО ViPNet Client, которое в скоем составе инчет СКЗИ ViPNet CSP. Во избежания конфликтра крияттопровайдеров, рекомендуем формировать запрос на подтиксь под СКЗИ ViPNet CSP.</li> <li>Дополнительные услуги</li> <li>USB-токен JaCarta LT</li> <li>Срочный выпуск сертификата</li> <li>Внатуск сертификата в течение часа, стандартный срок - 2-3 рабочах дня. Перед посящением точки выдами загрузите платежное поручение в Личеный кабинет.</li> <li>Настройка работают по будням с 09:00 до 18:00 (по Мос). Требуется предварительная запись</li> </ul>                                                                                                    | Система раскрытия                                                                     | информации АК&М                                                     |                                                       |                           |                    |          |
| <ul> <li>Расширение чидо </li> <li>Вничание При работе в ФИС ФРДО используется ПО ViPNet Client, которое в своем составе иечеет СКЗИ ViPNet CSP. Во избежания конфликтра криятопровайдеров, рекомендуем формировать запрос на подпикъ под СКЗИ ViPNet CSP.</li> <li>Дополнительные услуги </li> <li>USB-токен ЈаСатta LT </li> <li>Срочный выпуск сертификата </li> <li>Выпуск сертификата в течение часа, стандартный срок - 2-3 рабочки див. Перед посещением точки выдачи запрузите платежное поручение в Личеный кабинет. </li> <li>Настройка работают по будням с 09:00 до 18:00 (по Мос). Требуется предварительная запись </li> </ul>                                                                                                    | Портал Росреестра                                                                     |                                                                     |                                                       |                           |                    |          |
| формировать запрос на подтикъ под СКЗИ VIPNet CSP.  Дополнительные услуги  USB-токен JaCarta LT  Cpoчный выпуск сертификата  Bыпуск сертификата в течение часа, стандартный срок - 2-3 рабочах дня. Перед посещением  Bыпуск сертификата в течение часа, стандартный срок - 2-3 рабочах дня. Перед посещением  Hacтройка рабочего неста, консультация по работе с сертификатом  Cnециалиясты работают по будням с 09:00 до 18:00 (по Мск). Требуется предварительная запись                                                                                                    | <ul> <li>Расширение ФРДО</li> <li>Внимание! При рабо<br/>имеет СКЗИ ViPNet</li> </ul> | эте в ФИС ФРДО используется ПС<br>CSP. Во избежании конфликтра кр   | O ViPNet Client, которое в<br>риптопровайдеров, реком | : своем составе<br>ендуем |                    |          |
| Дополнительные услуги USB-токен JaCarta LT Cpoчный выпуск сертификата Bыпуск сертификата Bыпуск сертификата в течение часа, стандартный срок - 2-3 рабочах дня. Перед посящением точки выдачи загрузите платежное поручение в Личенай кабинет. Hactpoйка рабочего неста, консультация по работе с сертификатом Cneцикалисты работакот по будния с 09:00 до 18:00 (по Мос). Требуется предварительная загись                                                                                                    | формировать запрос                                                                    | : на подпись под СКЗИ ViPNet CS                                     | Р.                                                    |                           |                    |          |
| USB-токен JaCarta LT Cpoчный выпуск сертификата Bыпуск сертификата в течение часа, стандартный срок - 2-3 рабочки дня. Перед посещением точки выдачи загрузите платежное поручение в Личный кабинет. Hacтpoйка рабочего места, консультация по работе с сертификатом Cneциалисты работают по будням с 09:00 до 18:00 (по Мос). Требуется предварительная запись                                                                                                    | Дополнительные усл                                                                    | туги                                                                |                                                       |                           |                    |          |
| Срочный выпуск сертификата Выпуск сертификата в течение часа, стандартный срок - 2-3 рабочки дня. Перед посещением точки выдачи загрузите платежное поручение в Личный кабинет. Настройка рабочего места, консультация по работе с сертификатом Специалисты работают по буднян с 09:00 до 18:00 (по Мск). Требуется предварительная запись Продолжить                                                                                                    | 🔲 USB-токен JaCarta I                                                                 | LT                                                                  |                                                       |                           |                    |          |
| Выпуск сертификата в течение часа, стандартный срок - 2-3 рабочки дня. Перед посещениен точки выдачи загрузите платежное поручение в Личный кабинет.     Настройка рабочего места, консультация по работе с сертификатом     Специалисты работают по будняя с 09:00 до 18:00 (по Мск). Требуется предварительная запись                                                                                                    | Срочный выпуск се                                                                     | ртификата                                                           |                                                       |                           |                    |          |
| Настройка рабочего места, консультация по работе с сертификатом     Специалисты работают по будням с 09:00 до 18:00 (по Мск). Требуется предварительная запись  Продолжить                                                                                                    | Выпуск сертификата<br>точки выдачи загруз                                             | в течение часа, стандартный срок<br>ите платежное поручение в Личнь | : – 2-3 рабочих дня. Перед<br>ый кабинет.             | посещением                |                    |          |
| Специалисты работают по буднян с 09:00 до 18:00 (по Мок). Требуется предварительная запись      Продолжить                                                                                                    | Настройка рабочег                                                                     | о места, консультация по рабо                                       | те с сертификатом                                     |                           |                    |          |
| Продолжить                                                                                                    | Специалисты работа                                                                    | нот по будням с 09:00 до 18:00 (по                                  | » Мск). Требуется предвар                             | ительная запись           |                    |          |
|                                                                                                    | Продолжити                                                                            |                                                                     |                                                       |                           |                    |          |

Рисунок 5. Выбор сфер применения сертификата

**4** На странице «Точка выдачи» просмотрите адрес точки выдачи сертификата (адрес расположения ответственного сотрудника) и нажмите кнопку «Продолжить» (рисунок 6).

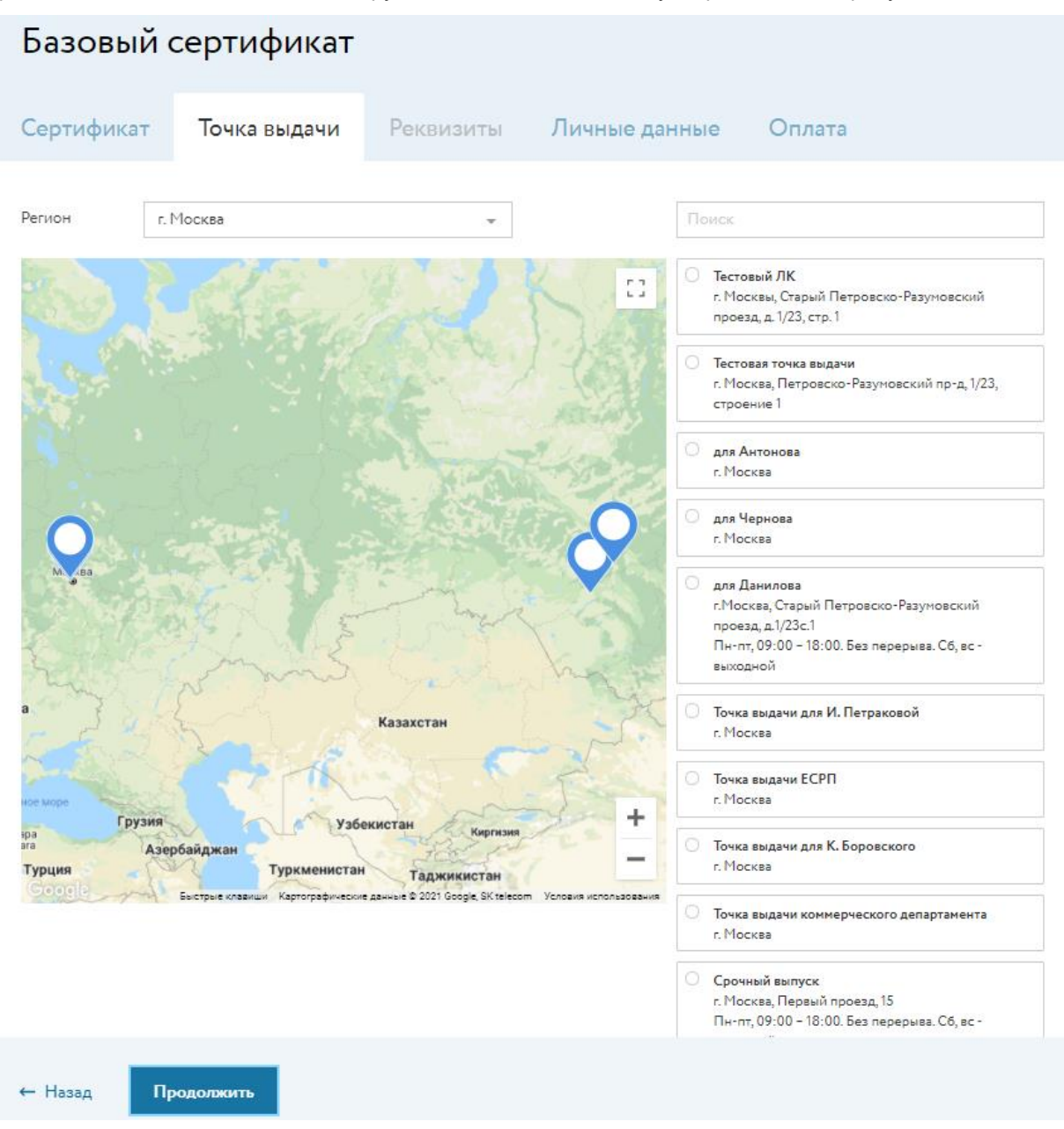

Рисунок 6. Выбор точки выдачи сертификата

**5** В случае, если заявитель – ЮЛ, на странице «Реквизиты» укажите ИНН (рисунок 7).

| Базовы    | й сер    | отификат      |           |               |                                                                                                    |                                        |
|-----------|----------|---------------|-----------|---------------|----------------------------------------------------------------------------------------------------|----------------------------------------|
| Сертифика | т То     | очка выдачи   | Реквизиты | Личные данные | ; Оплата                                                                                               |                                        |
| ИНН       | Узнать и | проверить ИНН |           |               | • • • • • • • • • • • • • • • • • • •                                                                  |                                        |
|           |          |               |           |               | Юридическое лицо                                                                                       |                                        |
|           |          |               |           |               | Точка выдачи<br>для Прокофьевой<br>г. Москва, ул. Мишина,<br>пон. IX, кон. 11<br>olesya.prokofyeva@iit | I<br>,д. 56, стр. 2, эт. 2,<br>rust.ru |
|           |          |               |           |               | Ваш заказ                                                                                              |                                        |
|           |          |               |           |               | Базовый сертификат                                                                                     |                                        |
|           |          |               |           |               | Всего                                                                                                  | 1900₽                                  |

Рисунок 7. Ввод ИНН

Реквизиты организации загружаются автоматически по ИНН вашей организации. В соответствующих полях проверьте и отредактируйте реквизиты вашей организации и нажмите кнопку «Продолжить» (рисунок 8).

| Базовь      | ій сертификат                                                  |                                           |               |                                                                                   |                |
|-------------|----------------------------------------------------------------|-------------------------------------------|---------------|-----------------------------------------------------------------------------------|----------------|
| Сертифика   | ат Точка выдачи                                                | Реквизиты                                 | Личные данные | Оплата                                                                            |                |
| ИНН         | 7743020560                                                     |                                           |               | <u> </u>                                                                          | -00            |
|             | У обособленных подразделений<br>название, КПП и адрес — разные | один ИНН, а                               |               | Заполнено:                                                                        | ģ              |
| Организация | АО "ИИТ"                                                       |                                           |               | Заявитель                                                                         |                |
| кпп         | 771401001                                                      |                                           |               | Юридическое лицо                                                                  |                |
| Юридичес    | ский адрес                                                     |                                           |               | Точка выдачи<br>для Прокофьевой                                                   |                |
| Регион      | город Москва                                                   | -                                         |               | г. Москва, ул. Мишина, д. 56,<br>пом. IX, ком. 11<br>olesya.prokofyeva@iitrust.ru | стр. 2, эт. 2, |
| Город       | город Москва                                                   | *                                         |               | Paul aawaa                                                                        |                |
| Улица       | улица Мишина                                                   | Ŧ                                         |               | Daш заказ                                                                         |                |
|             | Отсутствует                                                    |                                           |               | Базовый сертификат                                                                |                |
| Корпус/Дом  | Д 56, CTP 2                                                    | *                                         |               | Всего                                                                             | 1900₽          |
|             | Отсутствует                                                    |                                           |               |                                                                                   |                |
| Офис/кв.    | ЭТАЖ, ПОМЕЩ, КОМ 2/1Х/1                                        | 1                                         |               |                                                                                   |                |
| ← Назад     | Продолжить<br>Они – ча                                         | ьно проверьте данные.<br>сть сертификата. |               |                                                                                   |                |

Рисунок 8. Редактирование реквизитов организации.

**6** На странице «Личные данные» в разделе «Данные владельца сертификата» укажите личные данные пользователя (рисунок 9).

| Сертифика            | т Точка выдачи Реквизиты                                                                                                    | Личные данные                         | Оплата                                                                                                    |
|----------------------|----------------------------------------------------------------------------------------------------|---------------------------------------|----------------------------------------------------------------------------------------------------|
| Данные вл            | адельца сертификата                                                                                                    |                                       | <b></b>                                                                                                    |
| Фамилия              | Прокофьева                                                                                                    | 3                                     | Заполнено:                                                                                                    |
| Имя                  | Олеся                                                                                                    |                                       | 4 из 5 🔄 🖉                                                                                                    |
| Отчество             | Алексеевна                                                                                                    |                                       | Заявитель                                                                                                    |
|                      | X Отчество отсутствует                                                                                                    | · · · · · · · · · · · · · · · · · · · | Физическое лицо                                                                                                    |
| снилс                |                                                                                                    |                                       | Гочка выдачи                                                                                                    |
| ИНН                  | 771821550426                                                                                                    |                                       | иля Прокофьевой<br>: Москва, ул. Мижиина, д. 56, стр. 2, эт. 2,<br>том. IX, кон. 11<br>Jesya.prokofyeva@iitrust.ru |
|                      | Если вы не знаете свой ИНН, то можете его найти<br>на сайте ФНС.                                                                              |                                       | Ваш заказ                                                                                                    |
| Мобильный<br>телефон | +7 999 999-99-99                                                                                                    |                                       | Базовый сертификат                                                                                                 |
| Электронная<br>почта | fhudshsur@ya.ru                                                                                                    |                                       | Портал Росреестра                                                                                                  |
|                      | На электронную почту придет логин и пароль от<br>личного кабинета. Если в сертификат нужно добавить<br>другой адрес, укажите его в поле ниже. |                                       | Всего 2 500 ₽                                                                                                    |
|                      | Добавить электронную почту для сертификата                                                                                                    |                                       |                                                                                                    |
| Адрес                |                                                                                                    |                                       |                                                                                                    |
| Регион               | Московская область 👻                                                                                                    |                                       |                                                                                                    |
| Город                | город Реутов 👻                                                                                                    |                                       |                                                                                                    |
|                      | Добавить контактное лицо                                                                                                    |                                       |                                                                                                    |
| ← Назад              | Отправляя заявку, я соглашаюсь<br>с Политикой обработки<br>персональных данных АО «ИИТ                                                        | ».                                    |                                                                                                    |

Рисунок 9. Указание данных о пользователе

7 На странице «Оплата» выберите форму оплаты. Для ФЛ/ИП — по карте или счёту, для ЮЛ — только по счёту (рисунок 10).

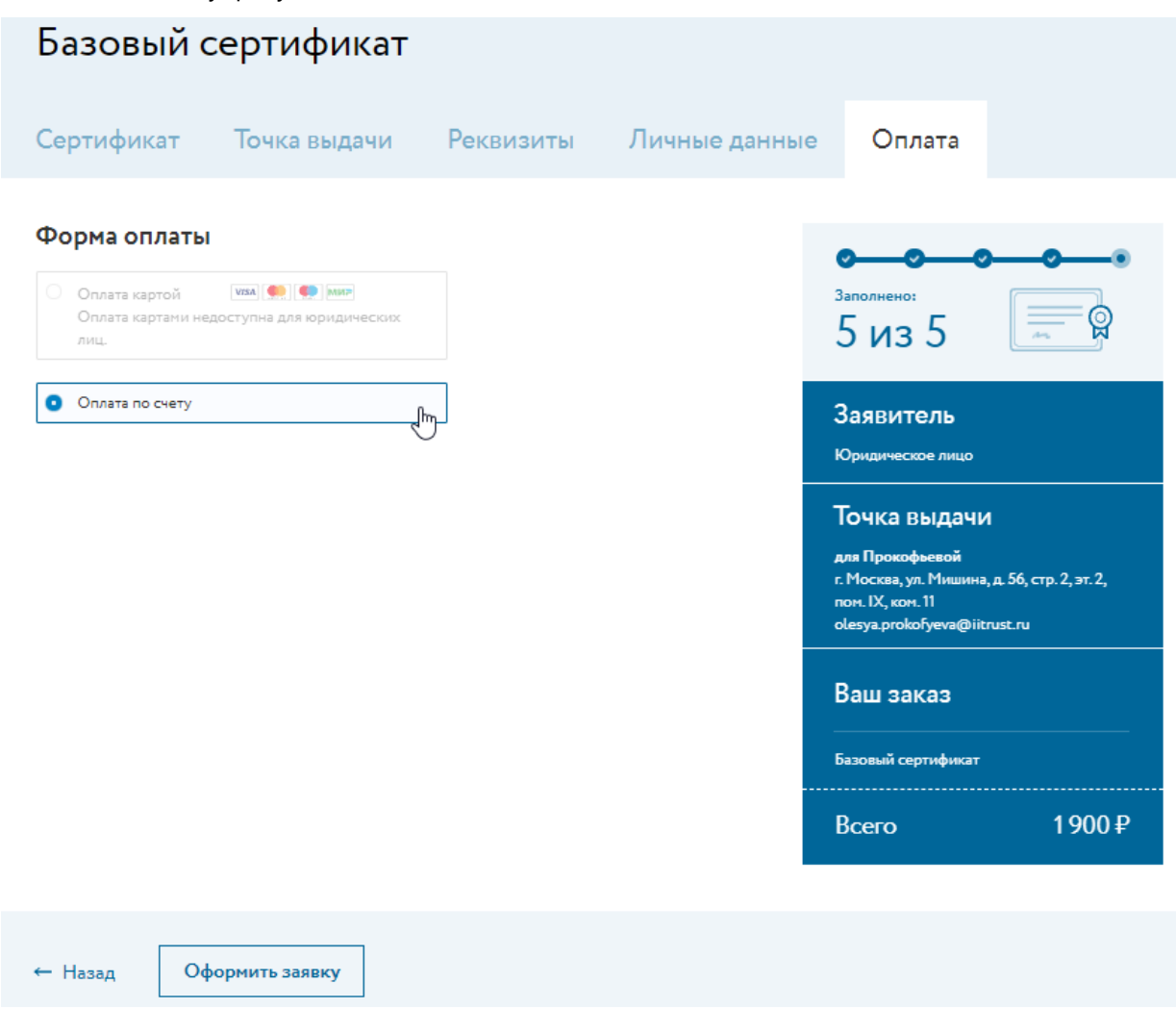

Рисунок 10. Выбор формы оплаты

Появится сообщение о том, что заявка успешно оформлена. После создания заявки вы получите по электронной почте письмо с вашими учётными данными для входа в личный кабинет (если вы создавали заявку впервые). Войдите в личный кабинет и создайте запрос на сертификат (см. Создание запроса на сертификат ).

## Создание запроса на сертификат

После того, как Вы создали заявку на получение услуг удостоверяющего центра, вы можете создать запрос на сертификат. В зависимости от установленного на вашем компьютере криптопровайдера следуйте указаниям одного из разделов:

- Создание запроса на сертификат с помощью программы ViPNet CSP
- Создание запроса на сертификат с помощью программы КриптоПро CSP

#### Внимание! Генерировать запрос можно:

- 1. На компьютер, на котором будет происходить дальнейшая работа с сертификатом.
- 2. На токен (при использовании токена не забудьте подключить его к компьютеру).

# Создание запроса на сертифика с помощью программы ViPNet CSP

Чтобы создать запрос на сертификат с помощью программы ViPNet CSP, выполните следующие действия:

- 1 Войдите в Личный кабинет (см. Вход в программное обеспечение uTrust.User).
- 2 После входа в личный кабинет вы увидите список ваших заявок. Щёлкните номер заявки в статусе «Ожидание запроса на сертификат» (рисунок 11).

| Номер | Клиент                                | Дата подачи | Точка выдачи         | Стоимость        | Статус                               | Сертификат |
|-------|---------------------------------------|-------------|----------------------|------------------|--------------------------------------|------------|
| 4296  | АО "ИИТ": Пркоофьева Олеся Алексеевна | 12.10.2021  | 77 - для Прокофьевой | 1900<br>Оплачено | Ожидание<br>запроса на<br>сертификат |            |

#### Рисунок 11. Просмотр списка заявок

**3** Откроется страница просмотра заявки. если на панель «Процесс» вы видите сообщение о необходимости установки дополнительного программного обеспечения, выполните его установку, перейдя по ссылке (рисунок 12).

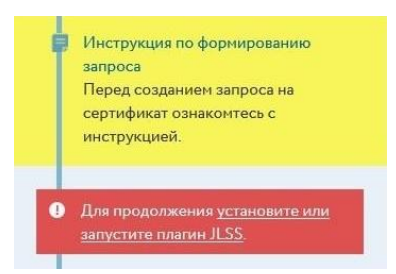

Рисунок 12. Просмотр сообщения о необходимости установки дополнительного программного обеспечения

4 На панели «Процесс» нажмите кнопку «Сгенерировать запрос» (рисунок 13).

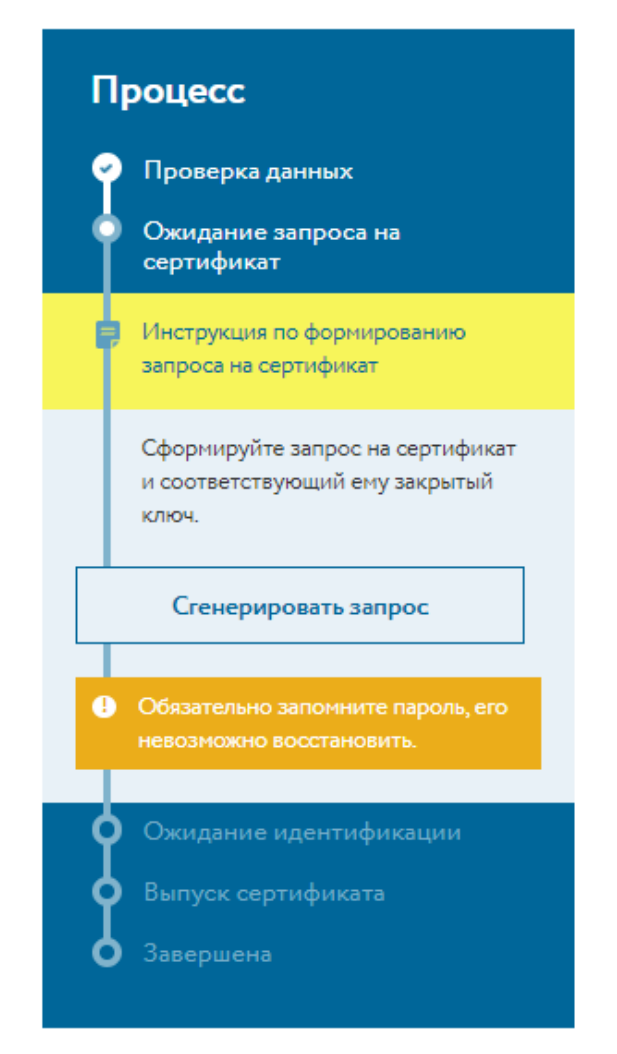

Рисунок 13. Создание запроса на сертификат

Внимание! Далее в этом разделе описано создание контейнера ключей в программе ViPNet CSP. Если вы используете другой криптопровайдер, следуйте подготовленной для него инструкции. **5** В окне «Создание ключа электронной подписи» в списке «Использовать криптопровайдер»

выберите Infotecs Cryptographic Service Provider и нажмите кнопку «Создать ключ электронной подписи» (рисунок 14).

| 💼 Создание ключа электронной подписи                                                            | ×    |
|-------------------------------------------------------------------------------------------------|------|
| Сайт https://corp-demo.iitrust.lk запросил создание ключа электронной подписи для ОАО<br>"ИИТ". |      |
| Использовать криптопровайдер:<br>Infotecs Cryptographic Service Provider                        | V    |
| Infotecs Cryptographic Service Provider                                                         |      |
| Crypto-Pro GOST R 34.10-2001 Cryptographic Service Provider<br>JCrypto SDK                      |      |
|                                                                                                 |      |
| Создать ключ электронной подписи Отм                                                            | іена |

Рисунок 14. Выбор криптопровайдера

**6** В появившемся окне «ViPNet CSP — инициализация контейнера ключей» укажите следующее:

— имя контейнера ключей (или оставьте значение по умолчанию в соответствующем поле);

— место размещения контейнера ключей, установив переключатель в одно из значений: «Папка на диске» или «Выберите устройство».

В зависимости от места размещения контейнера ключей в запрос будет добавлено расширение со следующей информацией:

— при размещении контейнера ключей в папке на диске — с информацией о том, что желаемый срок действия закрытого ключа — 1 год;

— при размещении контейнера ключей на устройстве с аппаратной поддержкой алгоритмов ГОСТ — с информацией о том, что желаемый срок действия закрытого ключа — 3 года.

Нажмите кнопку ОК (рисунок 15).

| ViPNet CSP - инициализация контейнера ключей                | × |  |  |  |  |  |  |  |
|-------------------------------------------------------------|---|--|--|--|--|--|--|--|
| Укажите место хранения контейнера ключей.                   |   |  |  |  |  |  |  |  |
| Имя контейнера: vipnet-31913416-3aeb-47ed-9947-30da71965428 |   |  |  |  |  |  |  |  |
| С Папка на диске: С:\Users\elistratova.ver\AppDat Обзор     |   |  |  |  |  |  |  |  |
| С выберите устройство: не найдено 🖵                         |   |  |  |  |  |  |  |  |
|                                                             |   |  |  |  |  |  |  |  |
|                                                             |   |  |  |  |  |  |  |  |
|                                                             |   |  |  |  |  |  |  |  |
|                                                             | 1 |  |  |  |  |  |  |  |
| ОКОТМЕНА                                                    |   |  |  |  |  |  |  |  |

Рисунок 15. Выбор места хранения контейнера ключей.

**7** В окне ViPNet CSP — пароль контейнера ключей задайте пароль доступа к контейнеру ключей.

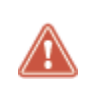

Внимание! Обязательно запомните пароль, восстановить его нельзя. Если вы потеряете пароль, необходимо будет создавать новую заявку.

Установите флажок «Сохранить пароль», если не хотите в дальнейшем вводить пароль к этому контейнеру ключей и нажмите кнопку ОК (рисунок 16).

| ViPNet CSP                                                                                                  | ViPNet CSP - пароль контейнера ключей |  |  |  |  |  |  |  |
|----------------------------------------------------------------------------------------------------|---------------------------------------|--|--|--|--|--|--|--|
| Задайте пароль для последующей работы с контейнером<br>ключей. Необходимо использовать не менее 6 символов. |                                       |  |  |  |  |  |  |  |
| Введите па                                                                                                  | Введите пароль: *****                 |  |  |  |  |  |  |  |
| Подтвержи                                                                                                   | ение: *****                           |  |  |  |  |  |  |  |
| ✓ Сохранить пароль                                                                                          |                                       |  |  |  |  |  |  |  |
| EN                                                                                                    | ОК Отмена                             |  |  |  |  |  |  |  |

Рисунок 16. Создание пароля контейнера ключей

8 Появится электронная рулетка. Поводите указателем в пределах окна «Электронная рулетка» (рисунок 17).

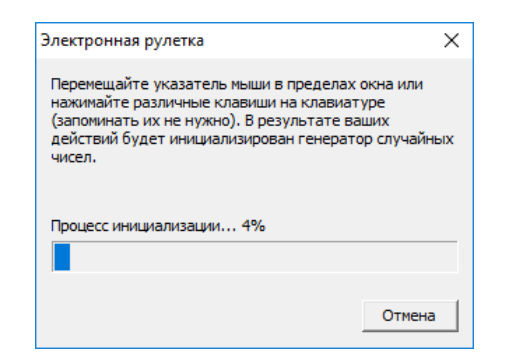

Рисунок 17. Просмотр окна «Электронная рулетка»

**9** Если при создании пароля доступа к контейнеру ключей вы не установили флажок «Сохранить пароль», в следующем окне введите пароль. Нажмите кнопку ОК.

10 Ваша заявка получит статус «Ожидание идентификации» (рисунок 18).

| Реквизиты          | Документы                                                                   |                                                                              |
|--------------------|-----------------------------------------------------------------------------|------------------------------------------------------------------------------|
| Prozonou           |                                                                             |                                                                              |
| Бладелец           |                                                                             | Процесс                                                                      |
| ΦИΟ                | Прокофьева Олеся Алексеевна                                                 | процесс                                                                      |
| СНИЛС              | 100 000 00 00                                                               | 🤗 Проверка данных                                                            |
| ИНН ФЛ             |                                                                             | < Ожидание оплаты                                                            |
| Должность          | Тест                                                                        | 📀 Ожидание запроса на                                                        |
| Почта              | hydtyuy@ya.ru                                                               | сертификат                                                                   |
| Почта в сертификат | hydtyuy@ya.ru                                                               | Ожидание идентификации                                                       |
| Телефон            | +7 999 999-99-99                                                            | <ol> <li>Для получения сертификата<br/>обратитесь в точку выдачи.</li> </ol> |
| Реквизиты          |                                                                             | Подробная информация отправлена<br>на электронную почту                      |
| Роль               | Юридическое лицо                                                            | hydtyuy@ya.ru.                                                               |
| Наименование       | ΑΟ "ИИТ"                                                                    | ф Выпуск сертификата                                                         |
| ИНН                | 7743020560                                                                  | Формирование отгрузочных                                                     |
| КПП                | 771401001                                                                   | документов                                                                   |
| ОГРН               | 1027739113049                                                               | Ожидание подтверждения завершения                                            |
| Адрес              | г. Москва, г. Москва, ул. Мишина, д. 56, СТР 2, ЭТАЖ, ПОМЕЩ,<br>КОМ 2/IX/11 | Завершена                                                                    |

Рисунок 18. Ожидание идентификации

Для прохождения идентификации и получения сертификата обратитесь в точку выдачи, которую вы выбрали ранее. Для прохождения идентификации вам понадобится предоставить сотруднику необходимые документы, а также расписаться в предоставленном сотрудником бланке сертификата. Как только вы пройдёте идентификацию у ответственного сотрудника, сертификат будет издан, и вы сможете установить его.

# Создание запроса на сертификат с помощью программы КриптоПро CSP

Чтобы создать запрос на сертификат с помощью программы КриптоПро CSP, выполните следующие действия:

- 1 Войдите в личный кабинет (см. Вход в программное обеспечение uTrust.User).
- 2 После входа в личный кабинет вы увидите список ваших заявок. Щёлкните номер заявки в статусе «Ожидание запроса на сертификат» (рисунок 19).

| Номер | Клиент                                | Дата подачи | Точка выдачи         | Стоимость        | Статус                               | Сертификат |
|-------|---------------------------------------|-------------|----------------------|------------------|--------------------------------------|------------|
| 4296  | АО "ИИТ": Пркоофьева Олеся Алексеевна | 12.10.2021  | 77 - для Прокофьевой | 1900<br>Оплачено | Ожидание<br>запроса на<br>сертификат |            |

Рисунок 19. Просмотр списка заявок

**3** Откроется страница просмотра заявки. Если на панели «Процесс» вы видите сообщение о необходимости установки дополнительногоо программного обеспечения, выполните его установку (рисунок 20).

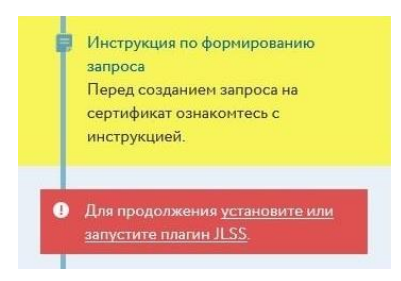

Рисунок 20. Просмотр сообщения о необходимости установки дополнительного программного обеспечения

4 На панели «Процесс» нажмите кнопку «Сгенерировать запрос» (рисунок 21).

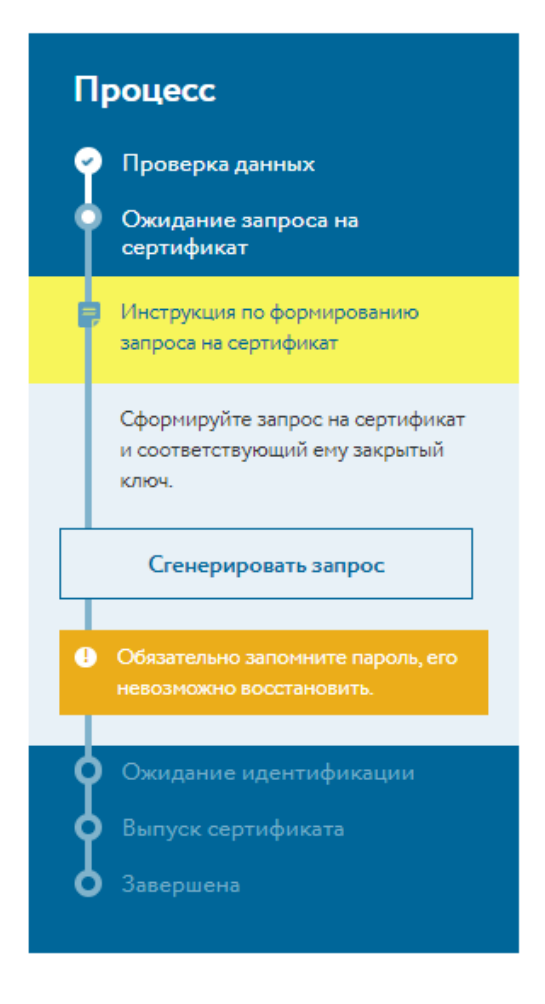

Рисунок 21. Создание запроса на сертификат

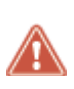

Внимание! Далее в этом разделе описано создание контейнера ключей в программе КриптоПро CSP. Если вы используете другой криптопровайдер, следуйте подготовленной для него инструкции.

5 В окне «Создание ключа электронной подписи» в списке «Использовать криптопровайдер» выберите Crypto-Pro GOST R 34.10-2001 Cryptographic Service Provider и нажмите кнопку «Создать ключ электронной подписи» (рисунок 22).

| Сайт <b>https://iitrust.lk</b> | запросил создание ключа электронной подписи для |
|--------------------------------|-------------------------------------------------|
| Использовать криптопр          | овайдер:                                        |
| Crypto-Pro GOST R 34.          | 10-2001 Cryptographic Service Provider          |
|                                |                                                 |
|                                |                                                 |
|                                |                                                 |
|                                |                                                 |
|                                |                                                 |

Рисунок 22. Выбор криптопровайдера для создания ключа электронной подписи

**6** В появившемся окне КриптоПро CSP выберите носитель для хранения контейнера ключей и нажмите кнопку «OK» (рисунок 23).

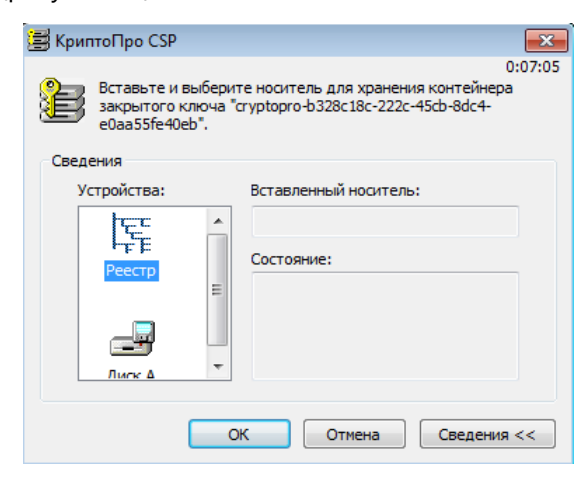

Рисунок 23. Выбор места хранения контейнера ключей

**7** Появится электронная рулетка. Поводите указателем в пределах окна электронной рулетки (рисунок 24).

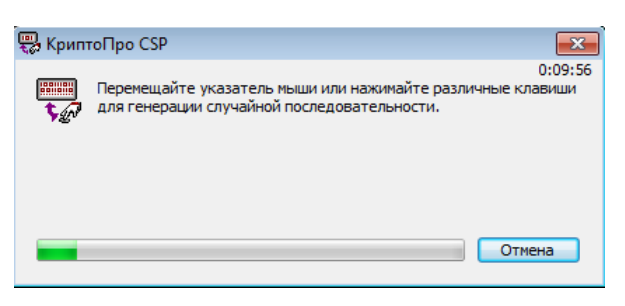

Рисунок 24. Просмотр окна «Электронная рулетка»

**8** В окне КриптоПро CSP задайте пароль доступа к контейнеру ключей и подтвердите его. Нажмите кнопку «ОК» (рисунок 25).

| 🔄 КриптоПро CSP                                                                                            |        | <b>-X</b> - |  |  |  |
|----------------------------------------------------------------------------------------------------|--------|-------------|--|--|--|
| 0:09:44<br>Задайте пароль для создаваемого контейнера<br>"cryptopro-b328c18c-222c-45cb-8dc4-e0aa55fe40eb". |        |             |  |  |  |
| Установить новый пароль EN                                                                                 |        |             |  |  |  |
| Новый пароль:                                                                                              | •••••  |             |  |  |  |
| Подтверждение:                                                                                             | •••••  |             |  |  |  |
| ОК                                                                                                    | Отмена | юдробнее >> |  |  |  |

Рисунок 25. Установка пароля доступа к контейнеру ключей

**9** Введите пароль доступа к контейнеру ключей. Установите флажок «Запомнить пароль», если не хотите в дальнейшем вводить пароль к этому контейнеру ключей. Нажмите кнопку «ОК» (рисунок 26).

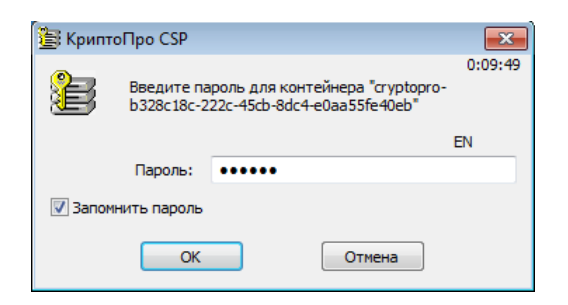

Рисунок 26. Ввод пароля для контейнера ключей

10 Ваша заявка получит статус «Ожидание идентификации» (рисунок 27).

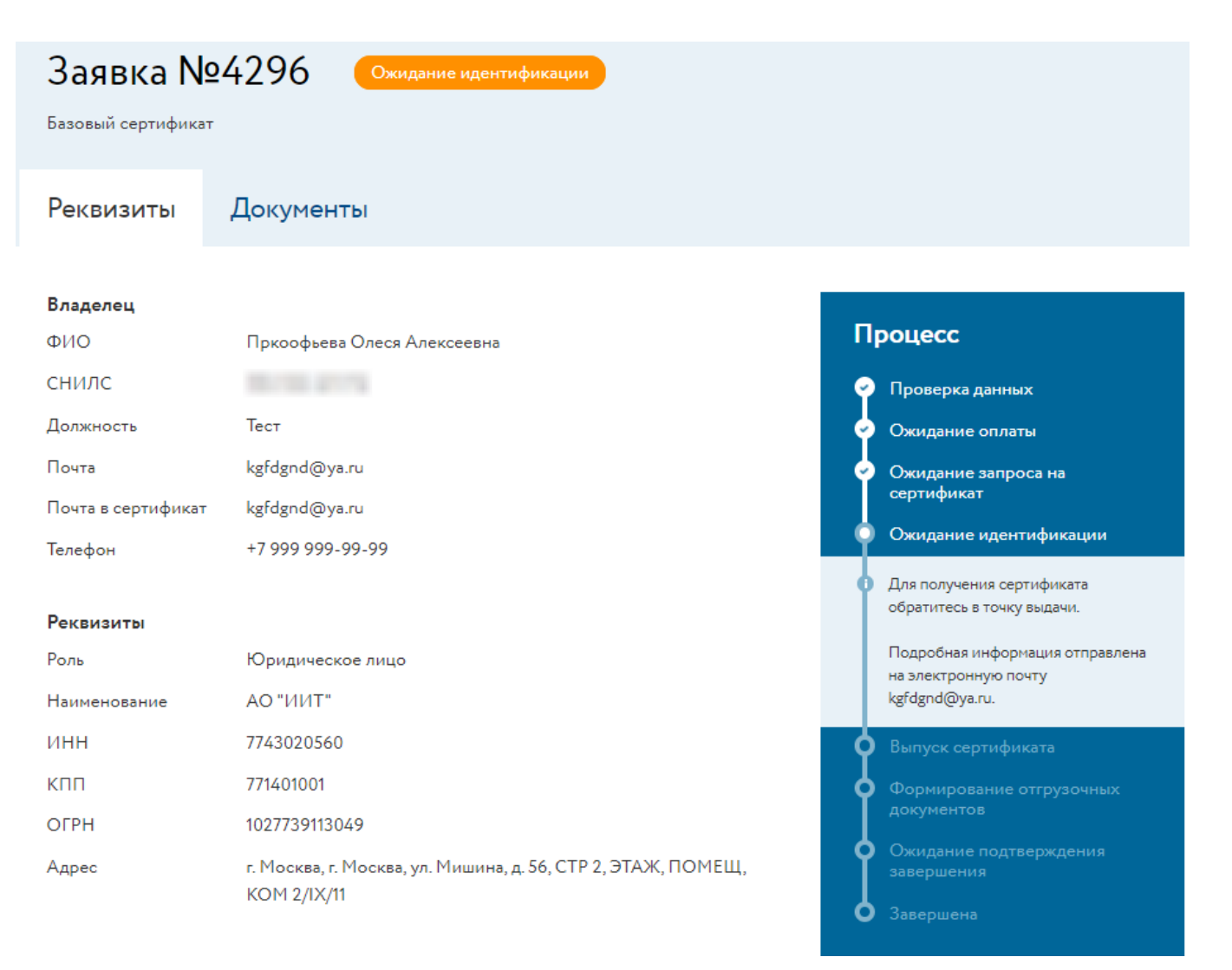

#### Рисунок 27. Ожидание идентификации

**11** Как только вы пройдете идентификацию у ответственного сотрудника, сертификат будет издан и вы сможете установить его (см. Установка сертификата ).

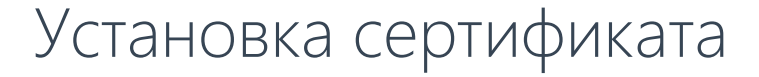

После того, как по вашему запросу (см. Создание запроса на сертификат) будет издан сертификат, вы сможете установить его. Чтобы установить сертификат с помощью вашего криптопровайдера, выполните следующие действия:

- 1 Войдите в Личный кабинет (см. Вход в программное обеспечение uTrust.User).
- 2 В списке заявок выберите заявку в статусе «Завершена» и щёлкните на неё (рисунок 28).

| Номер | Клиент                                   | Дата подачи | Точка выдачи                                 | Стоимость            | Статус    | Сертификат   |
|-------|------------------------------------------|-------------|----------------------------------------------|----------------------|-----------|--------------|
| 4283  | АО "ИИТ": Прокофьева Олеся<br>Алексеевна | 04.10.2021  | 77 - Точка выдачи Корпоративного<br>сценария | Не требует<br>оплаты | Завершена | c 05.10.2021 |

Рисунок 28. Просмотр списка заявок

3 На панели «Процесс» нажмите кнопку «Установить» (рисунок 29).

| Ce  | ертификат                        |
|-----|----------------------------------|
|     |                                  |
|     | сертификатом установите его в    |
|     | контейнер и добавьте в хранилище |
|     | Инструкция                       |
|     |                                  |
|     | Установить                       |
|     |                                  |
| П   | роцесс                           |
| Ŷ   | Проверка данных                  |
| ဗ   | Ожидание оплаты                  |
| _   | Ожидание запроса на              |
| T   | сертификат                       |
|     |                                  |
| - 9 | Ожидание идентификации           |
|     |                                  |
| Ϋ́  | Выпуск сертификата               |
|     | Формирование отгрузочных         |
|     | документов                       |
|     |                                  |
| - Q | Ожидание подтверждения           |
|     | завершения                       |
|     |                                  |

Рисунок 29. Установка сертификата

**4** В открывшемся окне введите пароль доступа к контейнеру ключей. Если при создании паролядоступа к контейнеру ключей вы не сохраняли пароль, то в зависимости от установленного навашем компьютере криптопровайдера выполните следующее:

— в окне криптопровайдера ViPNet CSP установите флажок «Сохранить пароль» и нажмите кнопку «ОК» (рисунок 30).

| ViPNet CSP - пароль контейнера ключей X                            |                  |  |  |  |  |
|--------------------------------------------------------------------|------------------|--|--|--|--|
| Введите пароль доступа к контейнеру ключей.<br>Осталось попыток: 3 |                  |  |  |  |  |
| Имя контейнера: vipnet-31913416-3aeb-47ed-9947-30da71965428        |                  |  |  |  |  |
| Пароль                                                             | :                |  |  |  |  |
|                                                                    | Сохранить пароль |  |  |  |  |
|                                                                    |                  |  |  |  |  |
| RU                                                                 | ОК Отмена        |  |  |  |  |

Рисунок 30. Ввод пароля доступа к контейнеру ключей

— в окне криптопровайдера КриптоПро CSP установите флажок «Запомнить пароль» инажмите кнопку «ОК» (рисунок 31).

| 🔄 Крипто           | оПро CSP                 |                                                                | ×       |  |
|--------------------|--------------------------|----------------------------------------------------------------|---------|--|
| ł                  | Введите па<br>b328c18c-2 | роль для контейнера "cryptopro-<br>22c-45cb-8dc4-e0aa55fe40eb" | 0:09:49 |  |
|                    |                          |                                                                | EN      |  |
|                    | Пароль:                  | •••••                                                          |         |  |
| 🗹 Запомнить пароль |                          |                                                                |         |  |
|                    | ОК                       | Отмена                                                         |         |  |

Рисунок 31. Ввод пароля для контейнера ключей

Если вы ввели верный пароль, то вы увидите сообщение об успешной установке сертификата (рисунок 32).

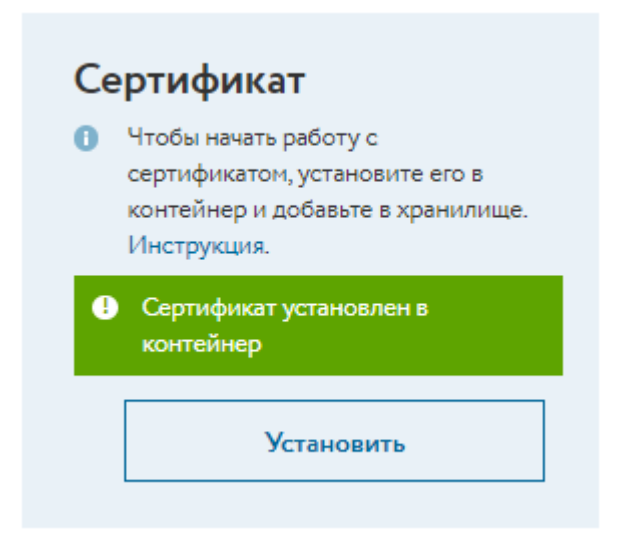

Рисунок 32. Просмотр сообщения «Сертификат успешно установлен»

# Глоссарий

#### Запрос на сертификат

Защищённое электронной подписью сообщение, содержащее имя пользователя, ключ проверки электронной подписи и его параметры, желаемый срок действия сертификата, предполагаемые назначения сертификата и другие параметры (полный набор параметров зависит от формата запроса и программного обеспечения, в котором он был сформирован).

#### Идентификация пользователя

Идентификация, проводимая при личном присутствии пользователя, включающая в себя установление личности владельца сертификата (пользователя) по основному документу, удостоверяющему личность.

#### Пользователь

Лицо, присоединившееся к регламенту оказания удостоверяющим центром акционерного общества «Инфотекс Интернет Траст» услуг по созданию и выдаче квалифицированных сертификатов ключей проверки электронных подписей, и зарегистрированное в информационной системе удостоверяющего центра.

#### Менеджер удостоверяющего центра

Сотрудник удостоверяющего центра, который регистрирует организацию в информационной системе удостоверяющего центра.

#### Токен

Компактное устройство, предназначенное для обеспечения информационной безопасности пользователя. Также используется для идентификации его владельца, безопасного удалённого доступа к информационным ресурсам и других задач.

#### Удостоверяющий центр

Акционерное общество «Инфотекс Интернет Траст», осуществляющее функции по созданию и выдаче сертификатов ключей проверки электронных подписей, а также иные функции, предусмотренные Федеральным законом «Об электронной подписи».